## Importer le contenu d'un cours (ressources et activités) vers un autre cours

Supposons que vous disposez de deux cours: **«Cours A»** et **«Cours B»** et vous souhaitez importer des données (ressources et/ou activités) du **«Cours A»** vers le cours **«Cours B»** afin de ne pas les recréer, alors, veuillez suivre la procédure d'importation suivante:

NB : vous devez disposer du rôle enseignant dans les deux cours

- 1. Allez dans le cours dans lequel le contenu devra être importé, dans notre cas, il s'agit du cours «Cours B»
- 2. Dans le bloc «Administration», cliquez sur «Importation» :

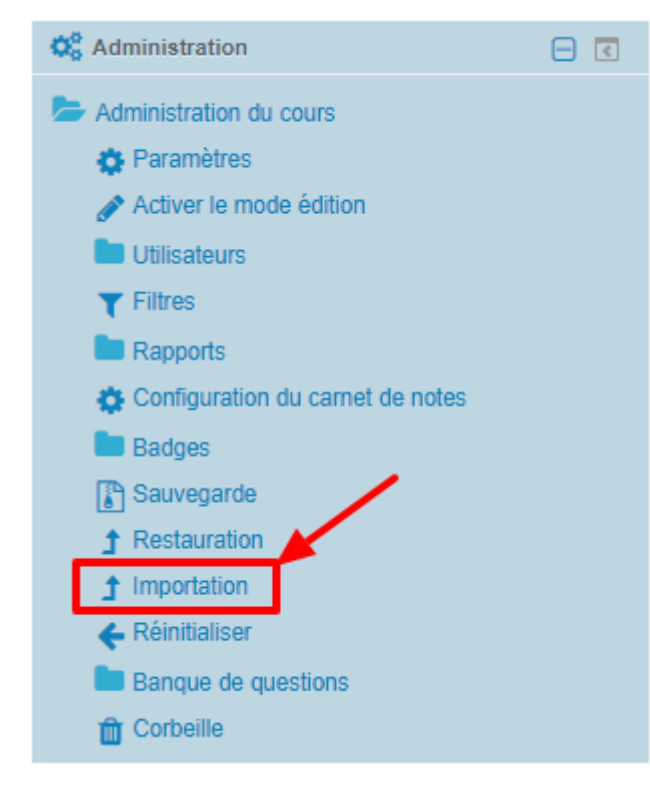

3. Sélectionnez dans la liste le cours à partir du quel importer des données, dans notre cas, il s'agit du cours **«Cours A»**, puis cliquez sur le bouton *«Continuer»* :

## Rechercher un cours à partir duquel importer des données :

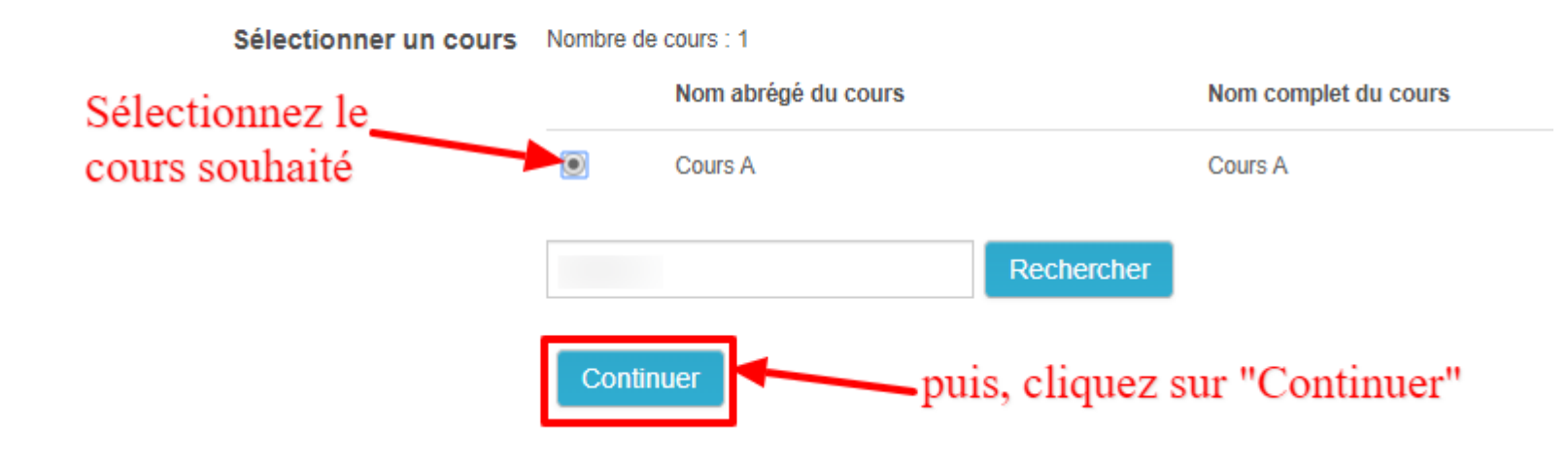

4. Si le cours n'apparait pas dans la liste car par défaut, la page n'affiche que les dix premiers cours, alors cherchez le cours en question, en saisissant son nom dans la zone de recherche puis en cliquent sur le bouton «*Rechercher*» :

## Rechercher un cours à partir duquel importer des données :

| Sélectionner un cours 🤇     | Plus d     | e 10 cours trouvés, affichage des 10 premiers                                                               |                                                               |  |  |  |
|-----------------------------|------------|----------------------------------------------------------------------------------------------------|---------------------------------------------------------------|--|--|--|
|                             |            | Nom abrégé du cours                                                                                         | Nom complet du cours                                          |  |  |  |
|                             | $\bigcirc$ | CSRICTED - espace collaboratif principal                                                                    | Espace collaboratif principal du CSRICTED                     |  |  |  |
|                             | $\bigcirc$ | CSRICTED - Section Elearning - Plateforme                                                                   | Cellule chargée des plateformes                               |  |  |  |
|                             | $\bigcirc$ | Formation                                                                                                   | Cellule Formation                                             |  |  |  |
|                             | $\bigcirc$ | Administration elearning                                                                                    | Espace administration section elearning                       |  |  |  |
|                             | $\bigcirc$ | Espace d'affichage exemple 2016                                                                             | Espace d'affichage exemple                                    |  |  |  |
|                             | $\bigcirc$ | Formation administrateurs délégués 2015/2016                                                                | Formation administrateurs délégués 2015/2016                  |  |  |  |
|                             | $\bigcirc$ | 2016/2017 Nom abrégé du cours exemple                                                                       | 2016/2017 Nom complet du cours exemple                        |  |  |  |
|                             | $\bigcirc$ | Guide de l'enseignant - Guide étudiant                                                                      | Guide de l'enseignant - Guide de l'étudiant                   |  |  |  |
| Saisissez dans cette zone   | $\bigcirc$ | Cours B                                                                                                    | Cours B                                                       |  |  |  |
| duquel importer des données | S          | 2018-2019 Formation sur l'administration d'un espace de<br>cours Moodle                                     | Formation sur l'administration d'un espace de<br>cours Moodle |  |  |  |
|                             |            | Il y a trop de résultats. Veuillez saisir une expression à rechercher plus spécifique.<br>puis, cliquez sur |                                                               |  |  |  |
|                             | Cou        | rs A Rechercher                                                                                             | sur ce bouton                                                 |  |  |  |
|                             | С          | ontinuer                                                                                                    |                                                               |  |  |  |

 Après avoir cliqué sur le bouton «Continuer», sur la page qui s'affiche, cochez les cases correspondantes aux éléments que vous souhaitez importer, puis cliquez sur le bouton «Suivant» : 1. Sélection de cours > 2. Réglages initiaux > 3. Réglages du schéma > 4. Confirmation et relecture > 5. Effectuer l'importation > 6. Terminer

| Réglages d'importation               |                                                                  |
|--------------------------------------|------------------------------------------------------------------|
| Inclure les activités et ressources  |                                                                  |
| Inclure les blocs                    |                                                                  |
| Inclure les filtres                  | Utilisez les cases à cocher pour sélectionner                    |
| Inclure les événements du calendrier | <ul> <li>ce que vous souhaitez importer</li> </ul>               |
| Inclure la banque de questions       |                                                                  |
| Inclure les groupes et groupements   |                                                                  |
| Inclure les compétences              |                                                                  |
| Annuler                              | Passer à la dernière étape<br>Suivantpuis, cliquez sur "Suivant" |

6. La page suivante présente de manière plus détaillée les ressources et/ou activités à inclure dans l'importation, veuillez utiliser les cases à cocher pour effectuer votre sélection, puis, cliquez sur le bouton «Suivant»:

## Inclure :

| Sélectionner                          | Tout / Aucun (Afficher les types d'options)                                                                                                    |
|---------------------------------------|----------------------------------------------------------------------------------------------------|
| Généralités<br>Forum des nouvelles 🧮  | <ul> <li>Image: A start of the start of the start of</li></ul> |
| Chapitre 1: Intitulé du chapitre 1    |                                                                                                    |
| Étape précédent                       | e Annuler<br>Suivant                                                                                                    |
| Documentation complémentaire au cours | ✓                                                                                                    |

7. La fenêtre qui suit, donne un aperçu des éléments inclus dans l'importation (coche verte ✓: élément inclus, croix rouge X: élément non inclus), si tout est ok, cliquez sur le bouton *«Effectuer l'importation»*:

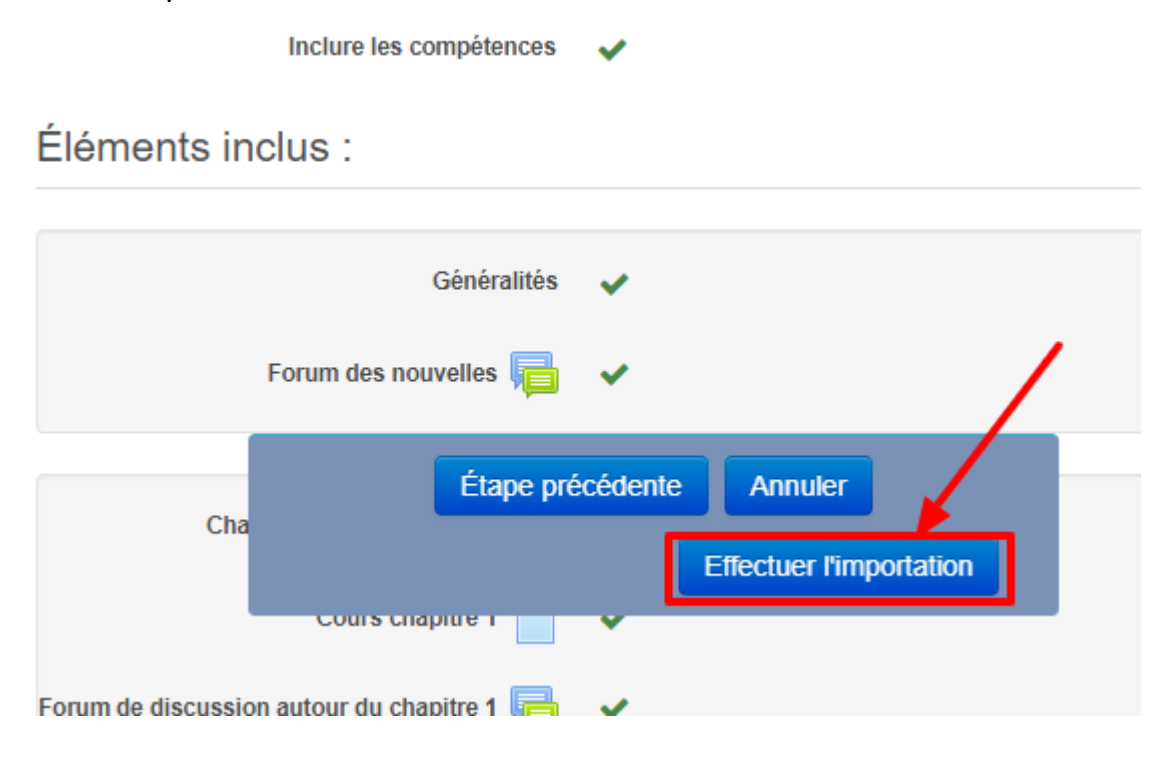

- 8. Le processus d'importation va alors commencer :
- 1. Sélection de cours 🕨 2. Réglages initiaux 🕨 3. Réglages du schéma 🕨 4. Confirmation et relecture 🕨 5. Effectuer l'importation 🕨 6. Terminer

|        | 85.78% |  |  |
|--------|--------|--|--|
| 3.56 s |        |  |  |
|        |        |  |  |

9. Si l'importation s'est bien déroulée, vous devriez voir le message : «Importation terminée. Cliquez sur continuer pour revenir au cours»

| Importation terminée. Cliquer sur continuer pour revenir au cours. |           |
|--------------------------------------------------------------------|-----------|
|                                                                    | Continuer |